# **Portal Periódicos - CAPES**

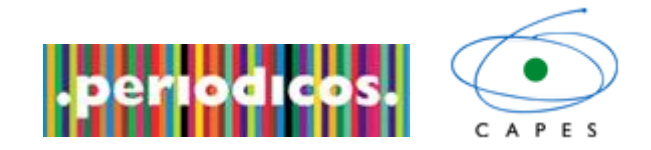

O Portal de Periódicos da Capes é uma biblioteca virtual que reúne e disponibiliza às instituições de ensino e pesquisa no Brasil o melhor da produção científica internacional. Ele conta atualmente com um acervo de mais de 29 mil periódicos com texto completo, 130 bases referenciais, nove bases dedicadas exclusivamente a patentes, além de livros, enciclopédias e obras de referência, normas técnicas, estatísticas e conteúdo audiovisual.

Para acessar a página do Portal Periódico há dois caminhos: <u>http://www.periodicos.capes.gov.br/</u>, ou por meio da página principal da Unimep (<u>www.unimep.br</u>) na aba Bibliotecas e no link de acesso à página do Portal Periódicos.

Ao acessar Portal Periódico – CAPES dentro de um dos campi da UNIMEP, o usuário terá acesso ao conteúdo completo da página do portal de todas as bases sem nenhuma restrição, contudo se for feito fora do âmbito da Unimep, por exemplo, em sua casa, em uma lan house, etc., o acesso será restrito, apenas algumas bases serão visíveis, seria um acesso livre.

Veja, abaixo, como seria o acesso a página do Portal fora e dentro da instituição:

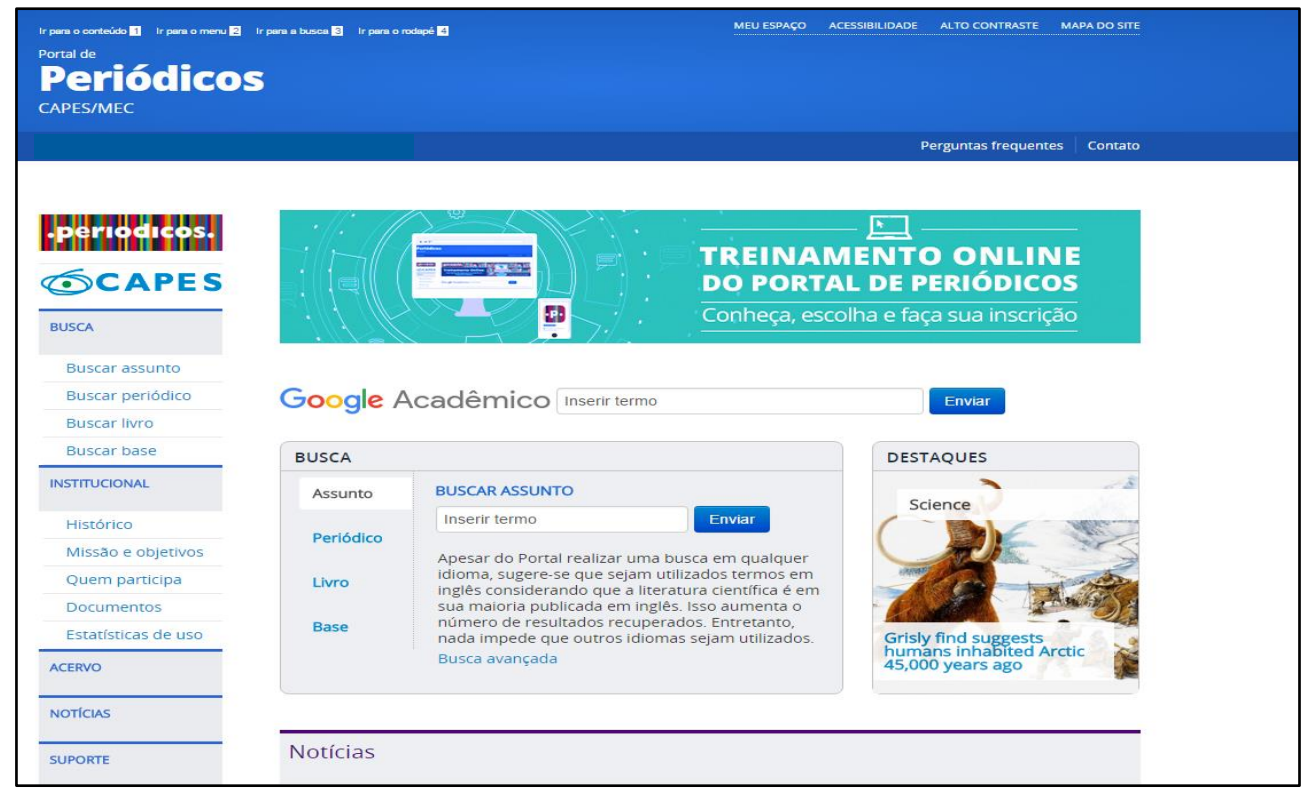

Figura1: acessado o Portal Periódicos – CAPES por um micro fora da instituição.

Figura1: há poucas opções ao buscar assunto em uma determinada área de conhecimento, e as opções que aparecem possuem a seguinte informação: *acesso livre*.

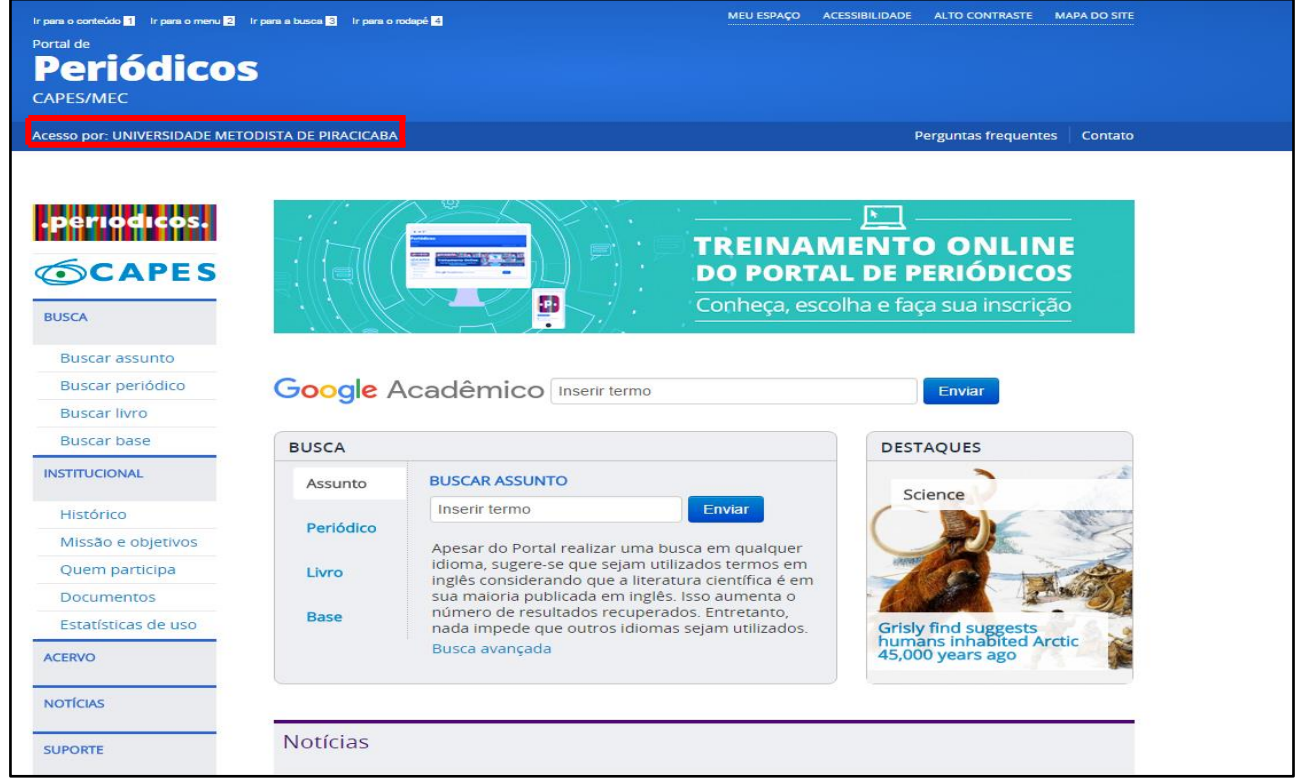

Figura 2: acessado o Portal Periódicos – CAPES por um micro dentro da instituição: estão disponíveis todas as opções para a busca de uma determinada área de conhecimento, sem nenhum tipo de restrição.

## Como fazer para acessar todo o conteúdo do Portal Periódico – CAPES quando estiver fora da Unimep?

Para ter acesso ao conteúdo completo ao Portal Periódico – CAPES fora da instituição, deverá ser feita uma configuração no seu navegador somente quando for acessar a página do Portal Periódico – CAPES, **após isso, deverá ser desfeita**.

# Usando o Internet Explorer.

### Veja os passos para configurar seu navegador para acessar o Portal Periódico – CAPES.

- 1) Abra uma página da web usando o Internet Explorer.
- 2) Clique no menu Ferramentas e escolha Opções da Internet.

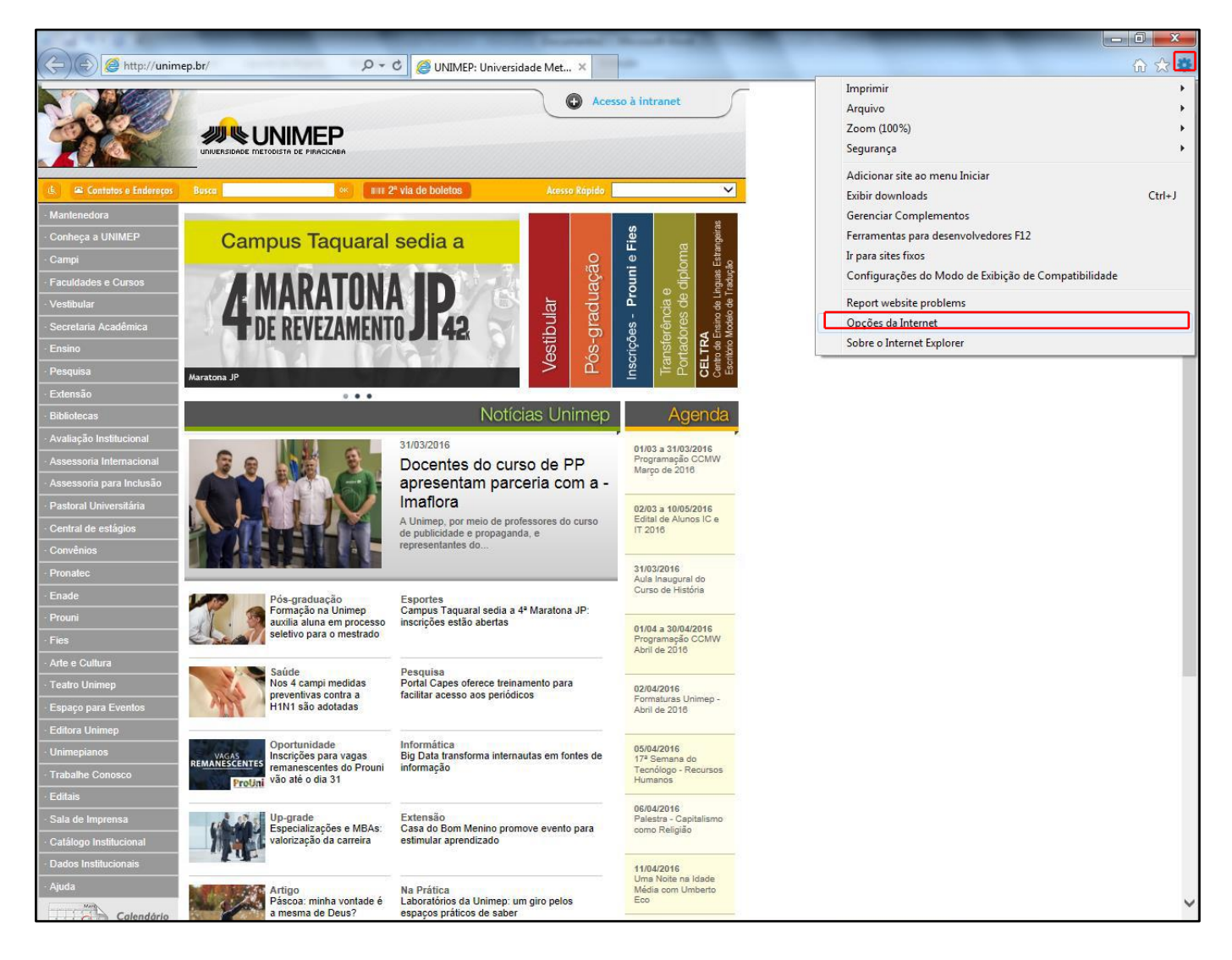

- 3) Ao clicar em opções da Internet, abrirá uma caixa com novas opções e configurações.
- 4) Clicar na **aba Conexões** como mostra na figura abaixo.

|                                  |                 | ramas              | Avaliçauas     |
|----------------------------------|-----------------|--------------------|----------------|
| Gerai Seg                        | urança          | Privacidade        | Conteúdo       |
| Home page                        |                 |                    |                |
| A Para criar guia                | as de home p    | age, digite cada e | ndereço em sua |
| própria linha.                   |                 |                    |                |
| http://uni                       | mep.br/         |                    | *              |
|                                  |                 |                    | -              |
|                                  |                 |                    |                |
| U                                | sar atual       | Usar padrão        | Usar nova guia |
| Inicializar                      |                 |                    |                |
| Iniciar com guias da             | ultima sessã    | 0                  |                |
| Iniciar com home pa              | age             |                    |                |
| Guias                            |                 |                    |                |
| Alterar como as página<br>quias. | is da Web sãi   | o exibidas nas     | Guias          |
| Histórico de navegação           |                 |                    |                |
| Excluir arquivos tempo           | rários, históri | co. cookies, senh  | as salvas e    |
| informações de formula           | ário da Web.    |                    |                |
| Excluir histórico de             | navegação a     | o sair             |                |
|                                  |                 | Excluir            | Configurações  |
| Aparência                        |                 |                    |                |
| Cores                            | Idiomas         | Fontes             | Acessibilidade |
| Corca                            | 10101103        | rontes             | Acconditudue   |
|                                  |                 |                    |                |

5) Ao clicar na aba Conexões abrirá novas opções, clicar na opção Configurações de Lan.

| Opções da Internet                                     |                                                                        | ļ                                  | ? ×                  |
|--------------------------------------------------------|------------------------------------------------------------------------|------------------------------------|----------------------|
| Geral                                                  | Segurança                                                              | Privacidad                         | e Conteúdo           |
| Conexoes                                               | Pro                                                                    | gramas                             | Avançadas            |
| Para co<br>Interne                                     | onfigurar uma conexê<br>et, clique em Configu                          | io com a<br>ar.                    | Configurar           |
| Configurações d                                        | le rede de conexão d                                                   | iscada e de rede                   | virtual privada      |
|                                                        |                                                                        |                                    | Adicionar            |
|                                                        |                                                                        |                                    | Adicionar VPN        |
|                                                        |                                                                        |                                    | Remover              |
| Escolha Configu<br>servidor proxy                      | urações se precisar c<br>para uma conexão.                             | onfigurar um                       | Configurações        |
| Configurações o                                        | la Rede Local (LAN)                                                    |                                    | <b>-</b>             |
| As configuraçõe<br>conexões discac<br>para configuraçi | s de rede local não s<br>las. Escolha Configur<br>ões de conexão disca | e aplicam a<br>ações acima<br>ida. | Configurações da LAN |
|                                                        |                                                                        |                                    |                      |
|                                                        |                                                                        | ок                                 | Cancelar Aplicar     |

6) Ao clicar em **Configurações de Lan**, abrirá a seguinte caixa:

| Configurações da Rede Local (LAN)                                                                                                    |  |  |  |  |  |  |  |
|----------------------------------------------------------------------------------------------------|--|--|--|--|--|--|--|
| Configuração automática<br>A configuração automática poderá substituir as configurações<br>manuais. Para usar as configurações manuais, desabilite a<br>configuração automática. |  |  |  |  |  |  |  |
| Detectar automaticamente as configurações                                                                                                    |  |  |  |  |  |  |  |
| 🕅 Usar script de configuração automática                                                                                                    |  |  |  |  |  |  |  |
| Endereço                                                                                                    |  |  |  |  |  |  |  |
| Servidor proxy                                                                                                    |  |  |  |  |  |  |  |
| ✓ Usar um servidor proxy para a rede local (estas configurações não<br>se aplicam a conexões discadas ou VPN).                                                                   |  |  |  |  |  |  |  |
| Endereço: proxy.unimep.br Porta: 3128 Avançadas                                                                                                    |  |  |  |  |  |  |  |
| Não usar servidor proxy para endereços locais                                                                                                    |  |  |  |  |  |  |  |
| OK Cancelar                                                                                                    |  |  |  |  |  |  |  |

Deverá ativar a opção Usar um servidor proxy para a rede local (estas configurações não se aplicam a conexões discadas ou VPN).

#### Endereço: proxy.unimep.br Porta: 3128

- 7) Após inserir esses dados, clicar em **Ok**, e **Ok** novamente.
- 8) Fechar a janela do Internet Explorer, abrir uma nova janela, assim será solicitado usuário e senha de acesso usado na Unimep, ou seja, email (sem @unimep.br) e senha da intranet.

**IMPORTANTE:** ao inserir esse dados em seu navegador, todos os sites que acessar serão **monitorados pela Unimep**, por esse motivo, realize esse procedimento apenas quando acessar a página do Portal Periódicos – CAPES, e depois desfaça tal procedimento.

| Segurança do Windows                                                                                                    |  |  |  |  |  |  |  |
|----------------------------------------------------------------------------------------------------|--|--|--|--|--|--|--|
| O servidor proxy.unimep.br em Squid proxy-caching web server requer<br>um nome de usuário e uma senha.                                                |  |  |  |  |  |  |  |
| Aviso: este servidor está solicitando o envio do nome de usuário e da<br>senha de um modo sem segurança (autenticação básica, sem conexão<br>segura). |  |  |  |  |  |  |  |
| gorodrig                                                                                                    |  |  |  |  |  |  |  |
| OK Cancelar                                                                                                    |  |  |  |  |  |  |  |

- 9) Após efetuar o login o acesso ao a página do Portal Periódicos CAPES será completo, sem nenhuma restrição.
  - **Obs.** Enquanto estiver configurado o proxy, todas as vezes realizar qualquer acesso a páginas da web será solicitado login/senha, isso se deve a configuração do Proxy. Vale ressaltar a importância de fazer tal procedimento apenas para o acesso ao Portal Periódicos CAPES.

## Veja os passos para desfazer a configuração do seu navegador

- 1) Abra uma página da web usando Internet Explorer, será solicitado usuário e senha.
- 2) Clique no menu Ferramentas e escolha Opções da Internet.

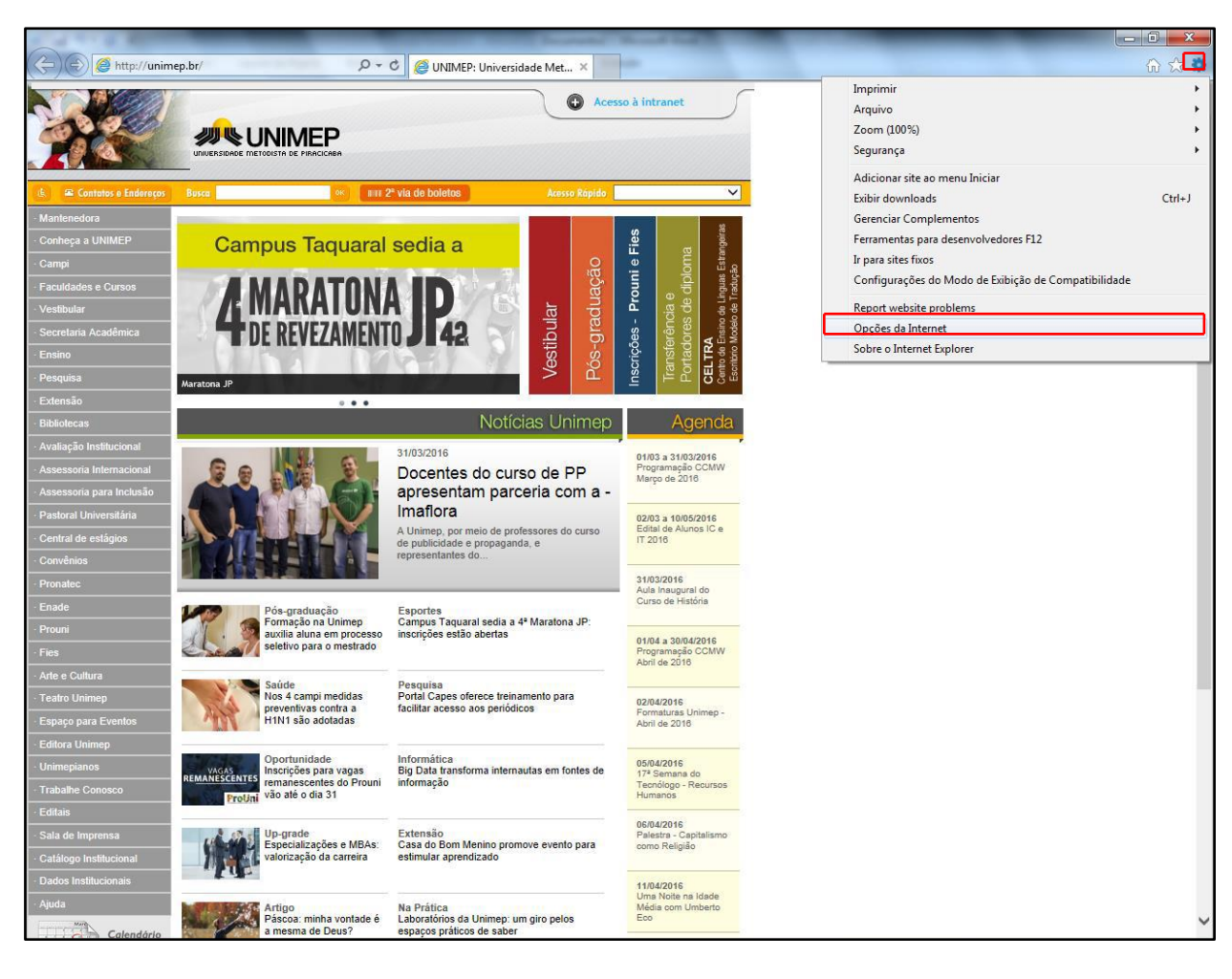

- 3) Ao clicar em opções da Internet, abrirá uma caixa com novas opções e configurações.
- 4) Clicar na **aba Conexões** como mostra na figura abaixo.

|               | Conexões                        | Pro                                   | gramas             | Avançadas         |
|---------------|---------------------------------|---------------------------------------|--------------------|-------------------|
| Ger           | al                              | Segurança                             | Privacidad         | le Conteúd        |
| Home p        | age                             |                                       |                    |                   |
| •             | própria li                      | ir guias de home j<br>inha.           | page, digite cada  | a endereço em sua |
|               | http:/                          | //unimep.br/                          |                    | *<br>*            |
|               |                                 | Usar atual                            | Usar padrão        | Usar nova guia    |
| Iniciali      | zar —                           |                                       |                    |                   |
| 0 I           | niciar com gui                  | ias da última sess                    | ão                 |                   |
| 0 I           | niciar com ho                   | me page                               |                    |                   |
| Guias         |                                 |                                       |                    |                   |
| Alter<br>guia | ar como as p<br>s.              | iáginas da Web s                      | ão exibidas nas    | Guias             |
| Históri       | co de navega                    | ição —                                |                    |                   |
| Excl<br>infor | uir arquivos ti<br>mações de fo | emporários, histó<br>ormulário da Web | rico, cookies, ser | nhas salvas e     |
| V 8           | xcluir históric                 | o de navegação                        | ao sair            |                   |
| Aparê         | ncia —                          |                                       | Excluir            | Configurações     |
|               | Cores                           | Idiomas                               | Fontes             | Acessibilidade    |

5) Ao clicar na aba Conexões abrirá novas opções, clicar na opção Configurações de Lan.

| Opções da Interne                                                     | t                                                                                            |                                     | ? ×                  |
|-----------------------------------------------------------------------|----------------------------------------------------------------------------------------------|-------------------------------------|----------------------|
| Geral                                                                 | Segurança                                                                                    | e Conteúdo                          |                      |
| Conexões                                                              | Pro                                                                                          | gramas                              | Avançadas            |
| Para c<br>Intern                                                      | onfigurar uma conexi<br>et, clique em Configu                                                | ăo com a<br>rar.                    | Configurar           |
| Configurações (                                                       | de rede de conexão o                                                                         | discada e de rede                   | virtual privada 🛛 —  |
|                                                                       |                                                                                              |                                     | Adicionar            |
|                                                                       |                                                                                              |                                     | Adicionar VPN        |
|                                                                       |                                                                                              |                                     | Remover              |
| Escolha Config<br>servidor proxy                                      | urações se precisar o<br>para uma conexão.                                                   | onfigurar um                        | Configurações        |
| Configurações<br>As configuraçõe<br>conexões disca<br>para configuraç | da Rede Local (LAN)<br>es de rede local não o<br>das. Escolha Configu<br>ões de conexão disc | e aplicam a<br>rações acima<br>ada. | Configurações da LAN |
|                                                                       |                                                                                              | ОК                                  | Cancelar Aplicar     |

6) Ao clicar em Configurações de Lan, abrirá a seguinte caixa:

| Geral        | Seg                 | gurança        | Privacidad                            | e                    | Conteúdo    |
|--------------|---------------------|----------------|---------------------------------------|----------------------|-------------|
| Conexões     |                     | Prog           | ramas                                 |                      | Avançadas   |
| onfigurações | da Rec              | de Local (LAN  | I)                                    |                      | ×           |
| Configuraçã  | o autor             | nática         |                                       |                      |             |
| A configura  | ção auto<br>ra usar | omática poder  | á substituir as co<br>Ses manuais, de | onfigura<br>sabilite | ições<br>a  |
| configuraçã  | o autom             | ática.         |                                       |                      |             |
| Detectar     | automa              | aticamente as  | configurações                         |                      |             |
| Usar scri    | pt de co            | onfiguração au | tomática                              |                      |             |
| Endereg      |                     |                |                                       |                      |             |
| Servidor pro | WW I                |                |                                       | _                    |             |
| - Usar um    | servido             | r proxy para a | rede local (esta                      | is confid            | urações não |
| se aplica    | m a con             | exões discada  | s ou VPN).                            |                      |             |
| Endereç      | o; p                | roxy.unimep.t  | Porta: 312                            | 8                    | Avançadas   |
| Não          | usar ser            | vidor proxy p  | ara enderecos lo                      | cais                 |             |
|              |                     |                |                                       |                      |             |
|              |                     |                | ОК                                    |                      | Cancelar    |
|              |                     |                |                                       |                      |             |
|              | as, Esco            | lha Configura  | tões acima                            | ~                    | ,           |
| exões discad |                     |                |                                       |                      |             |

Deverá desativar a opção Usar um servidor proxy para a rede local (estas configurações não se aplicam a conexões discadas ou VPN).

Endereço: proxy.unimep.br Porta: 3128

- **Obs.** Após desativar o proxy, as configurações do navegador voltarão ao normal e não será mais necessário efetuar o login.
- 7) Após inserir esses dados, clicar em Ok, e Ok novamente.
- 8) Feche seu navegador e abra uma nova página da web, e não será mais solicitado login para acesso.

### Veja os passos para configurar seu navegador para acessar o Portal Periódico – CAPES.

Faça os seguintes passos:

- 1) Abra uma página da web usando o Mozilla Firefox.
- 2) Clique no menu Ferramentas e escolha Opções.

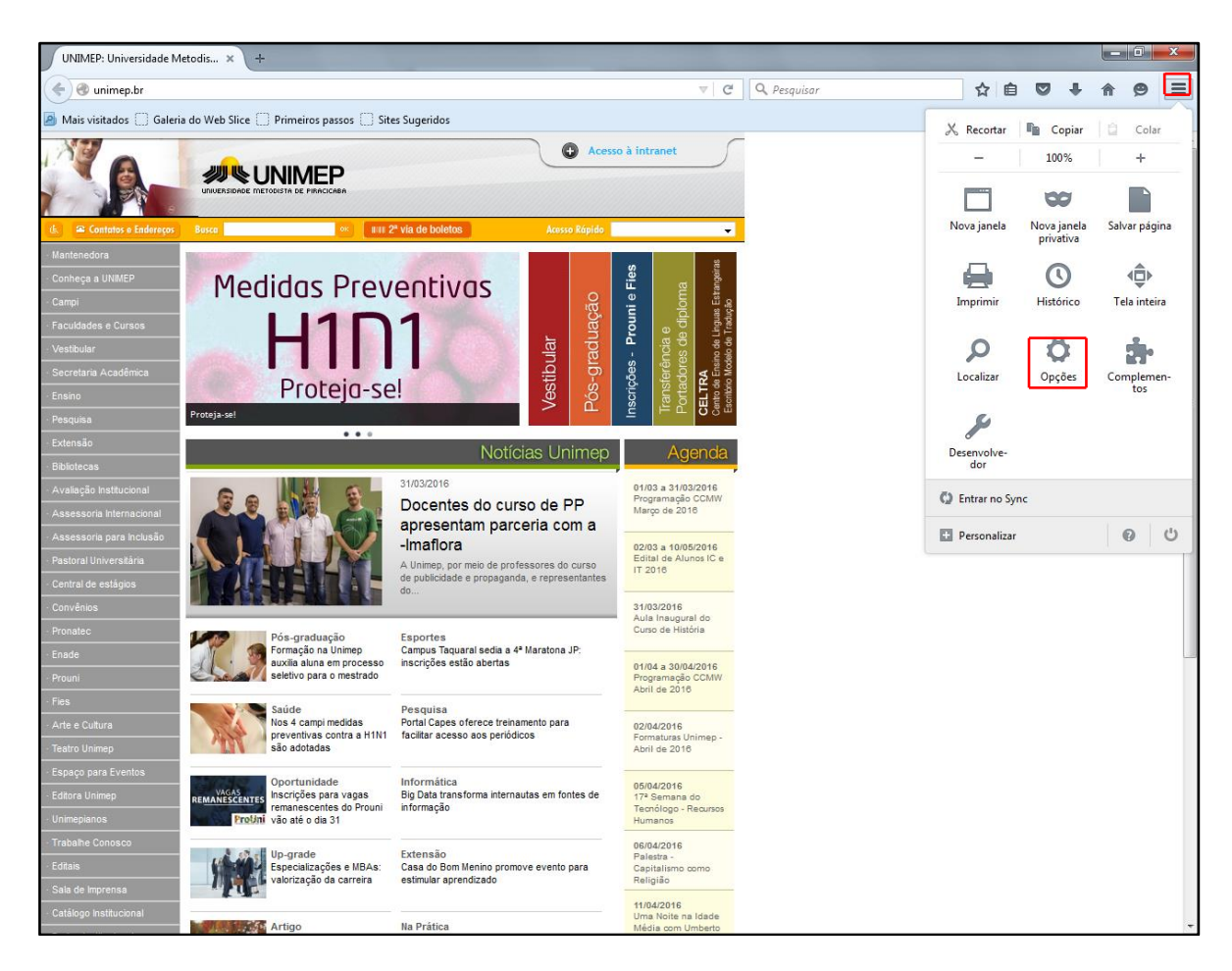

- 3) Ao clicar em **Opções**, abrirá uma caixa com novas opções e configurações.
- 4) Clicar na aba Avançados como mostra na figura abaixo.

| UNIMEP: Universidade Met     | dis × 🌣 Opções 🛛 × +                                                                                  |      |     |   |   |     |
|------------------------------|----------------------------------------------------------------------------------------------------|------|-----|---|---|-----|
| Firefox about:prefer         | ences#advanced                                                                                        |      | ☆ 自 | • | ⋒ | ⊜ ≡ |
| 🙆 Mais visitados 🗌 Galeria d | o Web Slice 🗌 Primeiros passos 🛄 Sites Sugeridos                                                      |      |     |   |   |     |
|                              |                                                                                                    |      |     |   |   |     |
| [D] Geral                    | Avançado                                                                                              |      |     |   |   |     |
| <b>Q</b> Pesquisar           |                                                                                                    |      |     |   |   |     |
| E Conteúdo                   | Geral Escolha de dados Rede Atualizações Certific                                                     | ados |     |   |   |     |
| Aplicativos                  | Acessibilidade                                                                                        |      |     |   |   |     |
| 🗢 Privacidade                | Usar teclas de setas para percorrer pelas páginas                                                     |      |     |   |   |     |
| 🖴 Segurança                  | Localizar texto ao começar a digitar<br>Alertar se sites tentarem redirecionar ou recarregar a página |      |     |   |   |     |
| 🚺 Sync                       |                                                                                                    |      |     |   |   |     |
| 👌 Avançado                   | Navegação<br>✓ Autorrolagem                                                                           |      |     |   |   |     |
|                              | ✓ Rolagem suave                                                                                       |      |     |   |   |     |
|                              | <ul> <li>Quando disponível, usar aceleração por hardware</li> </ul>                                   |      |     |   |   |     |
|                              | ✓ Verificar ortografia ao digitar                                                                     |      |     |   |   |     |
|                              |                                                                                                    |      |     |   |   |     |

# 5) Clicar na aba Rede.

| UNIMEP: Universidade Metodis                                                                                                    | i× ✿ Opções × +                                                                                                    |                                                                |   |   |   |   | 0 | x |
|----------------------------------------------------------------------------------------------------|----------------------------------------------------------------------------------------------------|----------------------------------------------------------------|---|---|---|---|---|---|
| Firefox   about:preference                                                                                                    | es#advanced V C Q Pe                                                                                                    | esquisar                                                       | ☆ | ê | ÷ | ⋒ | 9 | ≡ |
| Mais visitados Galeria do V                                                                                                    | Veb Slice 🗌 Primeiros passos 🛄 Sites Sugeridos                                                                                                    |                                                                |   |   |   |   |   |   |
| <ul> <li>Geral</li> <li>Qesquisar</li> <li>Conteúdo</li> <li>Aplicativos</li> <li>Privacidade</li> <li>Segurança</li> <li>Sync</li> <li>Avançado</li> </ul> | Avançado         Geral       Escolha de dados       Rede       Atualizações       Certificados         Conexão       Configure como o Firefox se conecta à internet         Cache de conteúdo web       A cache de conteúdo web         A cache de conteúdo web está usando 23,8 MB de espaço em disco       Desativar o gerenciamento automático do cache         Limitar o cache a       350       MB de espaço         Conteúdo web offline e dados do usuário       A cache de aplicativos está usando 08 de espaço em disco         V       Alertar quando um site solicitar armazenamento para uso offline | Configurar conexão<br>Limpar agora<br>Limpar agora<br>Exceções |   |   |   |   |   |   |
|                                                                                                    | Estes sites estão autorizados a armazenar dados para uso offline:                                                                                                    |                                                                |   |   |   |   |   |   |
|                                                                                                    |                                                                                                    |                                                                |   |   |   |   |   |   |

6) Clicar em Configurar Conexão.

| UNIMEP: Universidade Metod    | is × 🗱 Opções × +                                                          |   |   |   | - |   | x |
|-------------------------------|----------------------------------------------------------------------------|---|---|---|---|---|---|
| Firefox about:preferer        | nces#advanced V C Q Pesquisar                                              | ☆ | Ê | ÷ | ⋒ | 9 | ≡ |
| 🔊 Mais visitados 🗌 Galeria do | Web Slice 🗌 Primeiros passos 🗍 Sites Sugeridos                             |   |   |   |   |   |   |
|                               |                                                                            |   |   |   |   |   |   |
| 0 Geral                       | Avançado                                                                   |   |   |   |   |   |   |
| <b>Q</b> Pesquisar            |                                                                            |   |   |   |   |   |   |
| Conteúdo                      | Geral Escolha de dados Rede Atualizações Certificados                      |   |   |   |   |   |   |
| Aplicativos                   | Conevão                                                                    |   |   |   |   |   |   |
| 🗢 Privacidade                 | Configure como o Firefox se conecta à internet                             |   |   |   |   |   |   |
|                               |                                                                            |   |   |   |   |   |   |
| segurança                     | Cache de conteúdo web                                                      |   |   |   |   |   |   |
| 🚺 Sync                        | A cache de conteúdo web está usando 23,8MB de espaço em disco              |   |   |   |   |   |   |
| 🔬 Avançado                    | Desativar o gerenciamento automático do cache                              |   |   |   |   |   |   |
|                               | Limitar o cache a 350 MB de espaço                                         |   |   |   |   |   |   |
|                               | Conteúdo web offline e dados do usuário                                    |   |   |   |   |   |   |
|                               | A cache de aplicativos está usando 0B de espaço em disco                   |   |   |   |   |   |   |
|                               | ✓ Alertar quando um site solicitar armazenamento para uso offline Exceções |   |   |   |   |   |   |
|                               | Estes sites estão autorizados a armazenar dados para uso offline:          |   |   |   |   |   |   |
|                               |                                                                            |   |   |   |   |   |   |
|                               |                                                                            |   |   |   |   |   |   |

7) Abrirá a seguinte caixa de opções:

| ſ    | C                                                                         | onfigurar conexão       | 15 19                              | - 2               | ×         |  |  |  |  |
|------|---------------------------------------------------------------------------|-------------------------|------------------------------------|-------------------|-----------|--|--|--|--|
| Gera |                                                                           | Acesso à internet       |                                    |                   |           |  |  |  |  |
| eral |                                                                           | Sem proxy               |                                    |                   |           |  |  |  |  |
|      | <ul> <li>Autodetectar as configurações de proxy para esta rede</li> </ul> |                         |                                    |                   |           |  |  |  |  |
| -Co  |                                                                           | O Usar as configurad    | ções de proxy do sistema           |                   |           |  |  |  |  |
| De   |                                                                           | Configuração mar        | nual de proxy:                     |                   |           |  |  |  |  |
| Ari  |                                                                           | <u>H</u> TTP:           | proxy.unimep.br                    | <u>P</u> orta:    | 3128 🌲    |  |  |  |  |
| 0    |                                                                           |                         | 👿 Usar este pro <u>x</u> y para to | dos os protocol   | os        |  |  |  |  |
|      |                                                                           | SS <u>L</u> :           | proxy.unimep.br                    | P <u>o</u> rta:   | 3128 🛓    |  |  |  |  |
|      |                                                                           | <u>F</u> TP:            | proxy.unimep.br                    | Po <u>r</u> ta:   | 3128 🔹    |  |  |  |  |
|      |                                                                           | SOC <u>K</u> S:         | proxy.unimep.br                    | Por <u>t</u> a:   | 3128 🛓    |  |  |  |  |
|      |                                                                           |                         | 0 30CK3 V4 @ 30CK3                 | <u>2</u>          |           |  |  |  |  |
| Est  |                                                                           | Se <u>m</u> proxy para: | localhost, 127.0.0.1               |                   |           |  |  |  |  |
|      |                                                                           |                         | Exemplo: .mozilla.org, .net.       | nz, 192.168.1.0/2 | 4         |  |  |  |  |
|      |                                                                           | Endereço para con       | nfiguração automática de pr        | roxy:             |           |  |  |  |  |
|      |                                                                           |                         |                                    | Re                | ecarregar |  |  |  |  |
|      |                                                                           |                         |                                    | Canadaa           | Aiuda     |  |  |  |  |
|      |                                                                           |                         | UK                                 | Caricelar         | Ajuda     |  |  |  |  |
|      | -                                                                         |                         |                                    |                   |           |  |  |  |  |

Deverá ativar a opção Configuração manual de proxy.

HTTP: proxy.unimep.br Porta: 3128

#### Ativar a opção Usar este Proxy para todos os protocolos.

IMPORTANTE: ao inserir esse dados em seu navegador, todos os sites que acessar serão monitorados pela Unimep, por esse motivo, realize esse procedimento apenas quando acessar a página do Portal Periódicos – CAPES, e depois desfaça tal procedimento.

- 8) Após inserir esses dados, clicar em **Ok**, e **Ok** novamente.
- 9) Fechar a janela do Mozilla Firefox, e abrir novamente, ao abrir uma nova janela será solicitado usuário e senha de acesso, insira seu usuário e senha usado na Unimep, ou seja, email (sem @unimep.br) e senha da intranet.

| Autenticação solicitad | ta 🚬                                                                                                    |
|------------------------|----------------------------------------------------------------------------------------------------|
| ?                      | O proxy moz-proxy://proxy.unimep.br:3128 está solicitando um nome de usuário e senha. O site diz:<br>"ATENCAO: A partir de agora seus acessos serao monitorados. Procure utilizar esta conexao apenas<br>para acesso ao Portal de Periodicos da Capes." |
| Nome de usuário:       |                                                                                                    |
| Senha:                 |                                                                                                    |
|                        | OK Cancelar                                                                                                    |

- 10) Após efetuar o login o acesso ao a página do Portal Periódicos CAPES será completo, sem nenhuma restrição.
  - **Obs.** Enquanto estiver configurado o proxy, todas as vezes realizar qualquer acesso a páginas da web será solicitado login/senha, isso se deve a configuração do Proxy. Vale ressaltar a importância de fazer tal procedimento apenas para o acesso ao Portal Periódicos CAPES.

# <u>Veja os passos para desfazer a configuração do seu navegador para acessar o Portal</u> <u>Periódico – CAPES.</u>

Faça os seguintes passos:

- 1) Abra uma página da web usando o Mozilla Firefox.
- 2) Clique no menu Ferramentas e escolha Opções.

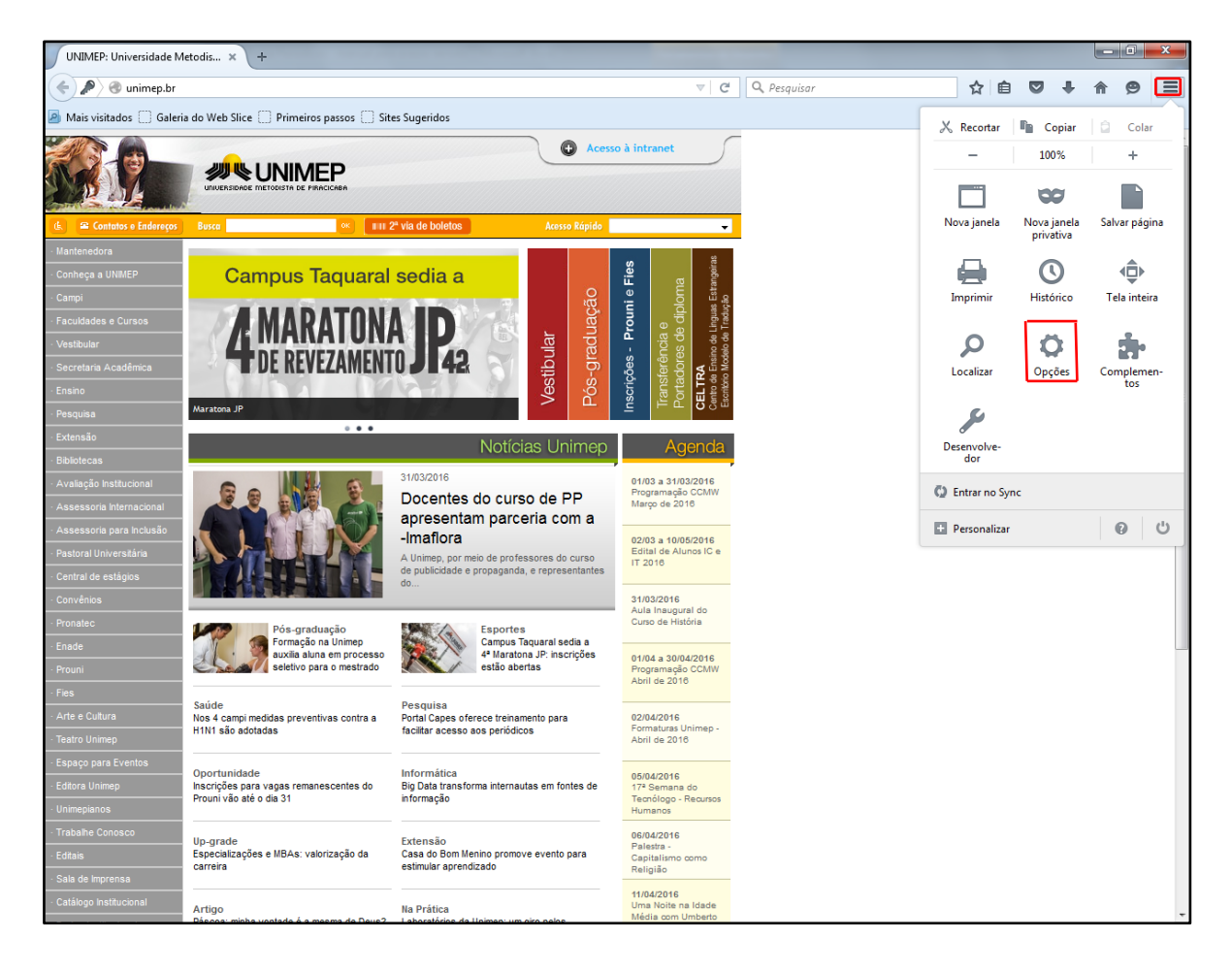

- 3) Ao clicar em **Opções**, abrirá uma caixa com novas opções e configurações.
- 4) Clicar na **aba Avançados** como mostra na figura abaixo.

| UNIMEP: Universidade Meto    | dis × 🗱 Opções × +                                                |                       |   |   |   |   | x |
|------------------------------|-------------------------------------------------------------------|-----------------------|---|---|---|---|---|
| Firefox about:prefer         | ences#advanced v C                                                | Q Pesquisar           | ☆ | + | ⋒ | ø | ≡ |
| 🔊 Mais visitados 🗌 Galeria d | o Web Slice 📄 Primeiros passos 📄 Sites Sugeridos                  |                       |   |   |   |   |   |
|                              |                                                                   |                       |   |   |   |   |   |
| [D] Geral                    | Avançado                                                          |                       |   |   |   |   |   |
| <b>Q</b> Pesquisar           |                                                                   |                       |   |   |   |   |   |
| E Conteúdo                   | Geral Escolha de dados Rede Atualizações Certificados             |                       |   |   |   |   |   |
| Aplicativos                  | Conexão                                                           |                       |   |   |   |   |   |
| 🗢 Privacidade                | Configure como o Firefox se conecta à internet                    | Configurar conexão    |   |   |   |   |   |
| 🙈 Segurança                  | Cache de conteúdo web                                             |                       |   |   |   |   |   |
| 🚺 Sync                       | A cache de conteúdo web está usando 24,3 MB de espaço em disco    | Limpar agora          |   |   |   |   |   |
| .d. Avancado                 | Desativar o gerenciamento automático do cache                     |                       |   |   |   |   |   |
|                              | Limitar o cache a 350 👘 MB de espaço                              |                       |   |   |   |   |   |
|                              | Conteúdo web offline e dados do usuário                           |                       |   |   |   |   |   |
|                              | A cache de aplicativos está usando 0 B de espaço em disco         | Li <u>m</u> par agora |   |   |   |   |   |
|                              | Alertar quando um site solicitar armazenamento para uso offline   | Exceções              |   |   |   |   |   |
|                              | Estes sites estão autorizados a armazenar dados para uso offline: |                       |   |   |   |   |   |
|                              |                                                                   |                       |   |   |   |   |   |
|                              |                                                                   |                       |   |   |   |   |   |

5) Ao clicar na **aba Avançado** abrirá novas opções. Clicar na **aba Rede**.

| UNIMEP: Universidade Metoo    | lis × 🛊 Opções × +                                                |                       |    |   |   |   | x |
|-------------------------------|-------------------------------------------------------------------|-----------------------|----|---|---|---|---|
| Firefox   about:prefere       | nces#advanced v C Q Pesq                                          | quisar                | ☆自 | + | 俞 | ø | ≡ |
| 🔊 Mais visitados 🗍 Galeria do | Web Slice 🗌 Primeiros passos 🗍 Sites Sugeridos                    |                       |    |   |   |   |   |
|                               |                                                                   |                       |    |   |   |   |   |
| [0] Geral                     | Avançado                                                          |                       |    |   |   |   |   |
| <b>Q</b> Pesquisar            |                                                                   |                       |    |   |   |   |   |
| Conteúdo                      | Geral Escolha de dados Rede Atualizações Certificados             |                       |    |   |   |   |   |
| Aplicativos                   | Conexão                                                           |                       |    |   |   |   |   |
| 🗢 Privacidade                 | Configure como o Firefox se conecta à internet                    | Configurar conexão    |    |   |   |   |   |
| 🗟 Segurança                   | Cache de conteúdo web                                             |                       |    |   |   |   |   |
| Sync                          | A cache de conteúdo web está usando 24,3 MB de espaço em disco    | Limpar agora          |    |   |   |   |   |
| Avancado                      | Desativar o gerenciamento automático do cache                     |                       |    |   |   |   |   |
|                               | Limitar o cache a 350 👘 MB de espaço                              |                       |    |   |   |   |   |
|                               | Conteúdo web offline e dados do usuário                           |                       |    |   |   |   |   |
|                               | A cache de aplicativos está usando 0 B de espaço em disco         | Li <u>m</u> par agora |    |   |   |   |   |
|                               | ✓ Alertar quando um site solicitar armazenamento para uso offline | Exceções              |    |   |   |   |   |
|                               | Estes sites estão autorizados a armazenar dados para uso offline: |                       |    |   |   |   |   |
|                               |                                                                   |                       |    |   |   |   |   |
|                               |                                                                   |                       |    |   |   |   |   |

6) Ao clicar em Rede, abrirá a seguinte caixa, clicar em Configurar Conexão.

| . × 🗱 Opções × +                                                                          |                                                                                                    |                                                                                                    |   |                                                                                                    |                                                                                                    | x                                                                                                    |
|-------------------------------------------------------------------------------------------|----------------------------------------------------------------------------------------------------|----------------------------------------------------------------------------------------------------|---|----------------------------------------------------------------------------------------------------|----------------------------------------------------------------------------------------------------|----------------------------------------------------------------------------------------------------|
| s#advanced v C Q Pesquisar                                                                | z                                                                                                    | <u>ا</u>                                                                                                    | + | ⋒                                                                                                    | 9                                                                                                    | ≡                                                                                                    |
| eb Slice 🗌 Primeiros passos 🗍 Sites Sugeridos                                             |                                                                                                    |                                                                                                    |   |                                                                                                    |                                                                                                    |                                                                                                    |
|                                                                                           |                                                                                                    |                                                                                                    |   |                                                                                                    |                                                                                                    |                                                                                                    |
| Avançado                                                                                  |                                                                                                    |                                                                                                    |   |                                                                                                    |                                                                                                    |                                                                                                    |
|                                                                                           |                                                                                                    |                                                                                                    |   |                                                                                                    |                                                                                                    |                                                                                                    |
| Geral Escolha de dados Rede Atualizações Certificados                                     |                                                                                                    |                                                                                                    |   |                                                                                                    |                                                                                                    |                                                                                                    |
| Conexão                                                                                   |                                                                                                    |                                                                                                    |   |                                                                                                    |                                                                                                    |                                                                                                    |
| Configure como o Firefox se conecta à internet <u>C</u> onfigurar conexão                 |                                                                                                    |                                                                                                    |   |                                                                                                    |                                                                                                    |                                                                                                    |
| Cache de conteúdo web                                                                     |                                                                                                    |                                                                                                    |   |                                                                                                    |                                                                                                    |                                                                                                    |
| A cache de conteúdo web está usando 24,3 MB de espaço em disco                            |                                                                                                    |                                                                                                    |   |                                                                                                    |                                                                                                    |                                                                                                    |
| Desativar o gerenciamento automático do cache                                             |                                                                                                    |                                                                                                    |   |                                                                                                    |                                                                                                    |                                                                                                    |
| Limitar o cache a 350 a. MB de espaço                                                     |                                                                                                    |                                                                                                    |   |                                                                                                    |                                                                                                    |                                                                                                    |
| Conteúdo web offline e dados do usuário                                                   |                                                                                                    |                                                                                                    |   |                                                                                                    |                                                                                                    |                                                                                                    |
| A cache de aplicativos está usando 0 B de espaço em disco                                 |                                                                                                    |                                                                                                    |   |                                                                                                    |                                                                                                    |                                                                                                    |
| ✓ <u>A</u> lertar quando um site solicitar armazenamento para uso offline <u>Exceções</u> |                                                                                                    |                                                                                                    |   |                                                                                                    |                                                                                                    |                                                                                                    |
| Estes sites estão autorizados a armazenar dados para uso offline:                         |                                                                                                    |                                                                                                    |   |                                                                                                    |                                                                                                    |                                                                                                    |
|                                                                                           |                                                                                                    |                                                                                                    |   |                                                                                                    |                                                                                                    |                                                                                                    |
|                                                                                           |                                                                                                    |                                                                                                    |   |                                                                                                    |                                                                                                    |                                                                                                    |
|                                                                                           | Avançado   Geral Escolha de dados Rede Atualizações Certificados     Avançado   Geral Escolha de dados Rede Atualizações Certificados   Conexão Conexão Conexão Configure como o Firefox se conecta à internet Cache de conteúdo web A cache de conteúdo web A cache de conteúdo web está usando 24,3 MB de espaço em disco Desativar o gerenciamento automático do cache Limitar o cache a 350 1 MB de espaço Conteúdo web offline e dados do usuário A cache de aplicativos está usando 0 B de espaço em disco Desativar quando um site solicitar armazenamento para uso offline Estes sites estão autorizados a armazenar dados para uso offline: | * * Opções × + s#advanced • @ @ Q. Pesquitor * * @ Q. Pesquitor * * de Slice Primeiros passos : Sites Sugeridos Avançado Geral Escolha de dados <u>Rede</u> Atualizações Certificados Conexão Conexão Configure como o Firefox se conecta à internet Cache de conteúdo web A cache de conteúdo web está usando 24,3 MB de espaço em disco Desativar o gerenciamento automático do cache Limpar agora Desativar o gerenciamento automático do cache Limitar o cache a <u>350</u> MB de espaço Conteúdo web offline e dados do usuário A cache de aplicativos está usando 0B de espaço em disco Impar agora Exceções Estes sites estão autorizados a armazenar dados para uso offline: |   | x t   szedvanced   v C   Q Pesquisor   t t   Szedvanced   v C   Q Pesquisor   t t   Szedvanced   v C   Q Pesquisor   t t   Szedvanced   v C   Q Pesquisor t   Avançado   Geral Escolha de dados   Rede Atualizações   Centexão   Configure como o Firefox se conecta à internet   Cache de conteúdo web   A cache de conteúdo web está usando 24,3MB de espaço em disco   Limpar agora   Limpar agora   Limpar agora   M B de espaço em disco   Limpar agora   M B de espaço em disco   Limpar agora   M B de espaço em disco   Limpar agora   Limpar agora   M Alertar quando um site solicitar armazenamento para uso offline   Estes sites estão autorizados a armazenar dados para uso offline: | ★ ◆ Opções ★   szadvanced   ▼ C Q. Pesquisor   szadvanced   ▼ C Q. Pesquisor   A le ▼ ★ A   ★ B ▼ ★ A   Avançado   Geral Escolha de dados   Rede Atualizações Certificados   Conexão   Configura conexão   Cache de conteúdo web   A cache de conteúdo web está usando 24,3 MB de espaço em disco   Limpar agora   Limitar o cache a 350 ★ MB de espaço   Conteúdo web offline e dados do usuário A cache de aplicativos está usando 08 de espaço em disco   Limpar agora   V Alertar quando um site solicitar armazenamento para uso offline   Estes sites estão autorizados a armazenar dados para uso offline: | Avançado   Geral Escolha de dados   Rede Atualizações   Conexão   Configure como o Firefox se conecta à internet   Cache de conteúdo web   A cache de conteúdo web está usando 24,3 MB de espaço em disco   Limpar agora   Limpar agora   Limpar agora   A cache de aplicativos está usando 08 de espaço em disco   Limpar agora   A cache de aplicativos está usando 08 de espaço   Conteúdo web offline e dados do B de espaço   A cache de aplicativos está usando 08 de espaço em disco   Limpar agora   A cache de aplicativos está usando 08 de espaço em disco   Limpar agora   Estes sites estão autorizados a armazenar dados para uso offline |

7) Ao clicar em **Configurar conexão**, abrirá a seguinte caixa de opções:

| Opções | And and the second               |                                     | ~                          |
|--------|----------------------------------|-------------------------------------|----------------------------|
| Co     | onfigurar conexão                | 10 10                               |                            |
| Gera   | Acesso à internet                |                                     |                            |
| Geral  | Sem proxy                        |                                     |                            |
|        | Auto <u>d</u> etectar as control | onfigurações de proxy para esta re  | ede                        |
|        | O Usar as configuraç             | ções de proxy do sistema            |                            |
| De     | Configuração mar                 | nual de proxy:                      |                            |
| Ari    | <u>H</u> TTP:                    | proxy.unimep.br                     | <u>P</u> orta: <u>3128</u> |
| 0      |                                  | ✓ Usar este proxy para todos os     | s protocolos               |
|        | SS <u>L</u> :                    | proxy.unimep.br                     | P <u>o</u> rta: 3128 ★     |
|        | <u>F</u> TP:                     | proxy.unimep.br                     | Po <u>r</u> ta: 3128 ×     |
|        | SOC <u>K</u> S:                  | proxy.unimep.br                     | Por <u>t</u> a: 3128 ×     |
|        |                                  | SOCKS v₄                            |                            |
| Est    | Se <u>m</u> proxy para:          | localhost, 127.0.0.1                |                            |
|        |                                  | Exemplo: .mozilla.org, .net.nz, 192 | 2.168.1.0/24               |
|        | Endereço para cor                | nfiguração automática de proxy:     |                            |
|        |                                  |                                     | Recarregar                 |
|        |                                  |                                     |                            |
|        |                                  | UK Cance                            | elar <u>Aju</u> da         |
|        |                                  |                                     |                            |
|        | _                                |                                     |                            |

#### Deverá ativar a opção Sem proxy.

- **Obs.** Após desativar o proxy, as configurações do navegador voltarão ao normal e não será mais necessário efetuar o login.
- 8) Após inserir esses dados, clicar em **Ok**, e **Ok** novamente.
- 9) Feche seu navegador e abra uma nova página da web, e não será mais solicitado login para acesso.

# Usando o Google Chrome.

### Veja os passos para configurar seu navegador para acessar o Portal Periódico – CAPES.

Faça os seguintes passos:

1) Abra uma página da web usando o Google Chrome.

0

2) Clique no desenho de uma lista no canto direito do navegador e escolha Configurações.

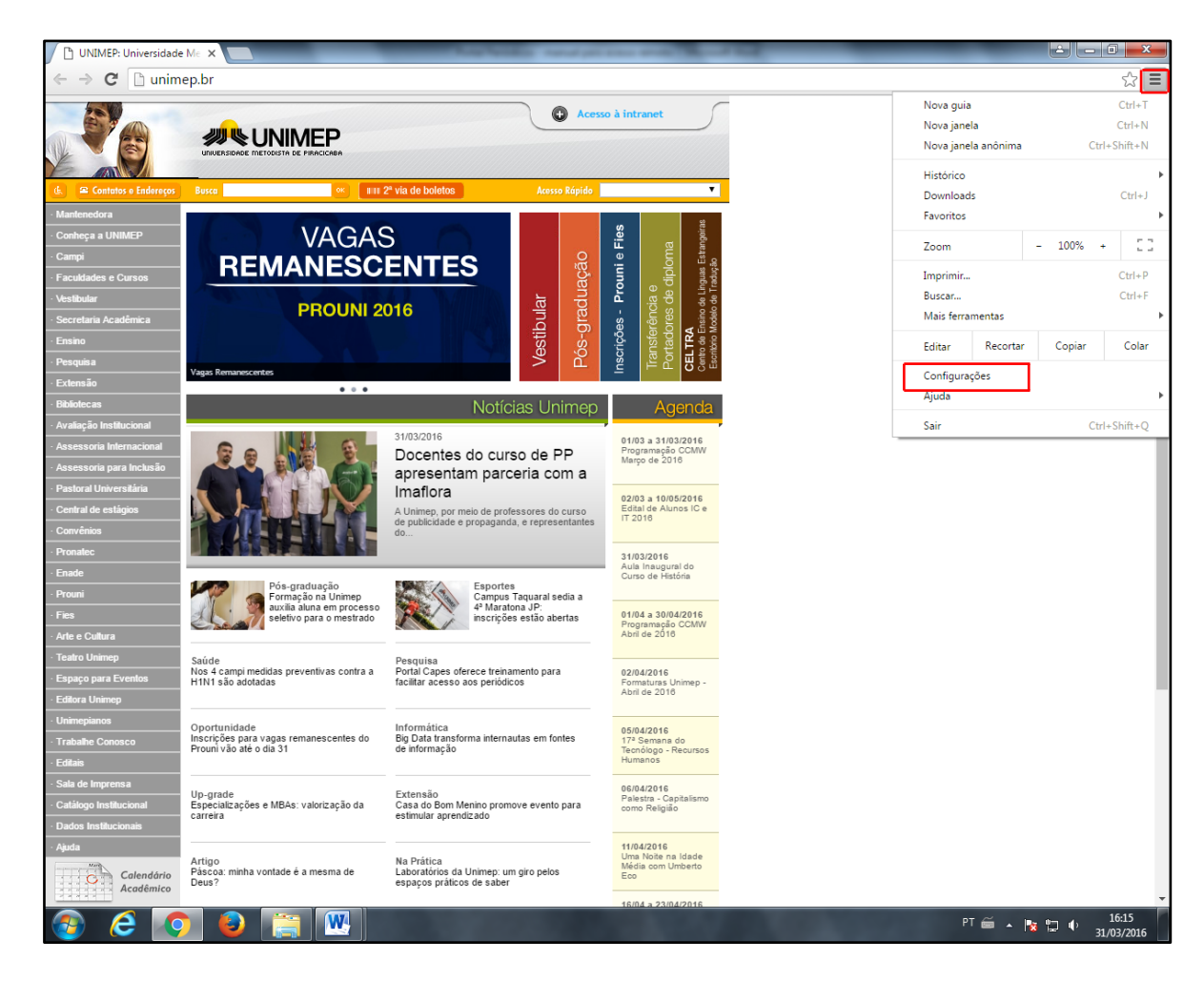

- 3) Ao clicar em **Opções**, abrirá uma nova aba com novas opções e configurações.
- 4) Rolar até o fim da página e clicar em Avançado como mostra na figura abaixo.

| 🖉 📩 Portal da Capes — 🛛 🗙 🌣 Configur                                   | ações X                                                              |       |
|------------------------------------------------------------------------|----------------------------------------------------------------------|-------|
| $\leftrightarrow$ $\rightarrow$ C $\bigcirc$ Chrome   chrome://settine | 35                                                                   | ☆ ↗ : |
| ≡ Configurações                                                        | Q Pesquisar nas configurações                                        |       |
|                                                                        | Personalizar fontes                                                  | •     |
|                                                                        | Zoom da página:                                                      |       |
|                                                                        | Mecanismo de pesquisa                                                |       |
|                                                                        | O mecanismo de pesquisa usado na barra de endereço Google 👻          |       |
|                                                                        | Gerenciar mecanismos de pesquisa                                     |       |
|                                                                        | Navegador padrão                                                     |       |
|                                                                        | O Google Chrome é seu navegador padrão                               |       |
|                                                                        | Inicialização                                                        |       |
|                                                                        | O Abrir a página Nova guia                                           |       |
|                                                                        | O Continuar de onde você parou                                       |       |
|                                                                        | Abrir uma página especifica ou um conjunto de páginas.               |       |
|                                                                        | UNIMEP - Universidade Metodista de Piracicaba -<br>http://unimep.br/ |       |
|                                                                        | Adicionar uma nova página                                            |       |
|                                                                        | Usar as páginas atuais                                               |       |
|                                                                        |                                                                      |       |
|                                                                        | Avançado 👻                                                           |       |
|                                                                        |                                                                      |       |

5) Ao clicar na **opção avançado** abrirá novas opções. Rolar a página para baixo até a opção **Sistema** e clicar no link **Abrir configurações de Proxy.** 

| C C Chrome chrom | er//settings                                                                 |         | 4 |
|------------------|------------------------------------------------------------------------------|---------|---|
| Configurações    | Q Pesquisar nas configurações                                                |         | A |
|                  | Downloads                                                                    |         |   |
|                  | Local<br>D:\Manute\Downloads                                                 | ALTERAR |   |
|                  | Perguntar onde salvar cada arquivo antes de fazer download                   |         |   |
|                  | Impressão                                                                    |         |   |
|                  | Impressoras                                                                  | •       |   |
|                  | Google Cloud Print                                                           | Þ       |   |
|                  | Acessibilidade                                                               |         |   |
|                  | Adicionar recursos de acessibilidade<br>Abrir a Chrome Web Store             | Z       |   |
|                  | Sistema                                                                      |         |   |
|                  | Executar aplicativos em segundo plano quando o Google Chrome estiver fechado | -       |   |
|                  | Usar aceleração de hardware quando disponível                                | -       |   |
|                  | Abrir configurações de proxy                                                 | Z       |   |
|                  | Redefina e limpe                                                             |         |   |
|                  | Redefinir<br>Restaurar configurações para os padrões originais               | Þ       |   |
|                  | Limpe o computador<br>Encontre e remova softwares nocivos                    | •       |   |

6) Ao clicar em Abrir configurações de proxy, abrirá a seguinte caixa, clicar em Configurações de Lan.

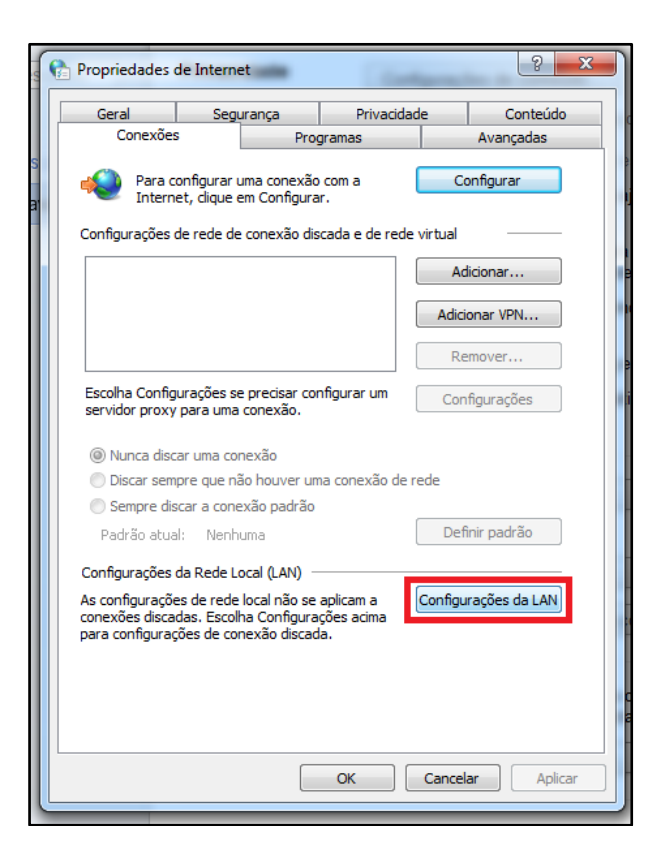

7) Ao clicar em **Configurações de Lan**, abrirá a seguinte caixa de opções:

| ( | Propriedades de Internet                                                                                                    | 83 |
|---|----------------------------------------------------------------------------------------------------|----|
| ſ | 😭 Configurações da Rede Local (LAN)                                                                                                    |    |
|   | Configuração automática<br>A configuração automática poderá substituir as configurações<br>manuais. Para usar as configurações manuais, desabilite a<br>configuração automática. |    |
|   | Detectar automaticamente as configurações                                                                                                    |    |
| Ш | Usar script de configuração automática                                                                                                    |    |
|   | Endereço                                                                                                    |    |
|   | Servidor proxy                                                                                                    |    |
|   | ✓ Usar um servidor proxy para a rede local (estas configurações não<br>se aplicam a conexões discadas ou VPN).                                                                   |    |
| Ш | Endereço: roxy.unimep.br Porta: 3128 Avançadas                                                                                                    |    |
|   | Não usar servidor proxy para endereços locais                                                                                                    |    |
|   | OK Cancelar                                                                                                    |    |
|   | Configurações da Rede Local (LAN)                                                                                                    |    |
|   | As configurações de rede local não se aplicam a<br>conexões discadas. Escolha Configurações acima<br>para configurações de conexão discada.                                      |    |
|   |                                                                                                    |    |
|   |                                                                                                    |    |
|   | OK Cancelar Aplic                                                                                                    | ar |

Deverá ativar a opção Usar um servidor proxy para a rede local (estas configurações não se aplicam a conexões discadas ou VPN).

HTTP: proxy.unimep.br

Porta: 3128

Ativar a opção Usar este Proxy para todos os protocolos.

- IMPORTANTE: ao inserir esse dados em seu navegador, todos os sites que acessar serão monitorados pela Unimep, por esse motivo, realize esse procedimento apenas quando acessar a página do Portal Periódicos – CAPES, e depois desfaça tal procedimento, ou use um navegador alternativo para uso exclusivo de acesso proxy.
- 8) Após inserir esses dados, clicar em **Ok**, e **Ok** novamente.
- 9) Fechar a janela do Google Chrome, e abrir novamente, ao abrir uma nova janela será solicitado usuário e senha de acesso, insira seu usuário e senha usado na Unimep, ou seja, email (sem @unimep.br) e senha da intranet.

| Autenticação obrigatória                                                                             | X .                                                                                                    |
|----------------------------------------------------------------------------------------------------|----------------------------------------------------------------------------------------------------|
| O servidor proxy.unimep<br>usuário e senha. O servid<br>seus acessos ser o mon<br>Periódicos da Cape | .br.3128 requer um nome de<br>ior diz: ATEN1∦0: A partir de agora<br>itoradosra acesso ao Portal de<br>ss. |
| Nome de usuário:                                                                                     | gorodrig                                                                                                   |
| Senha:                                                                                               | *****                                                                                                    |
|                                                                                                    | Fazer login Cancelar                                                                                       |

10) Após efetuar o login, ao acessar a página do Portal Periódicos – CAPES, o acesso será completo, sem nenhuma restrição.

**Obs.** Enquanto estiver configurado o proxy, toda vez que acessar qualquer página da web será solicitado login, isso acontece por causa da configuração do proxy, por isso vale lembrar que essa configuração deve ser feita apenas para acessar o Portal Periódicos – CAPES.

## <u>Veja os passos para desfazer a configuração do seu navegador para acessar o Portal</u> <u>Periódico – CAPES.</u>

Faça os seguintes passos:

- 1) Abra uma página da web usando o **Google Chrome**.
- 2) Clique no desenho de uma ferramenta no canto direito do navegador e escolha Opções.

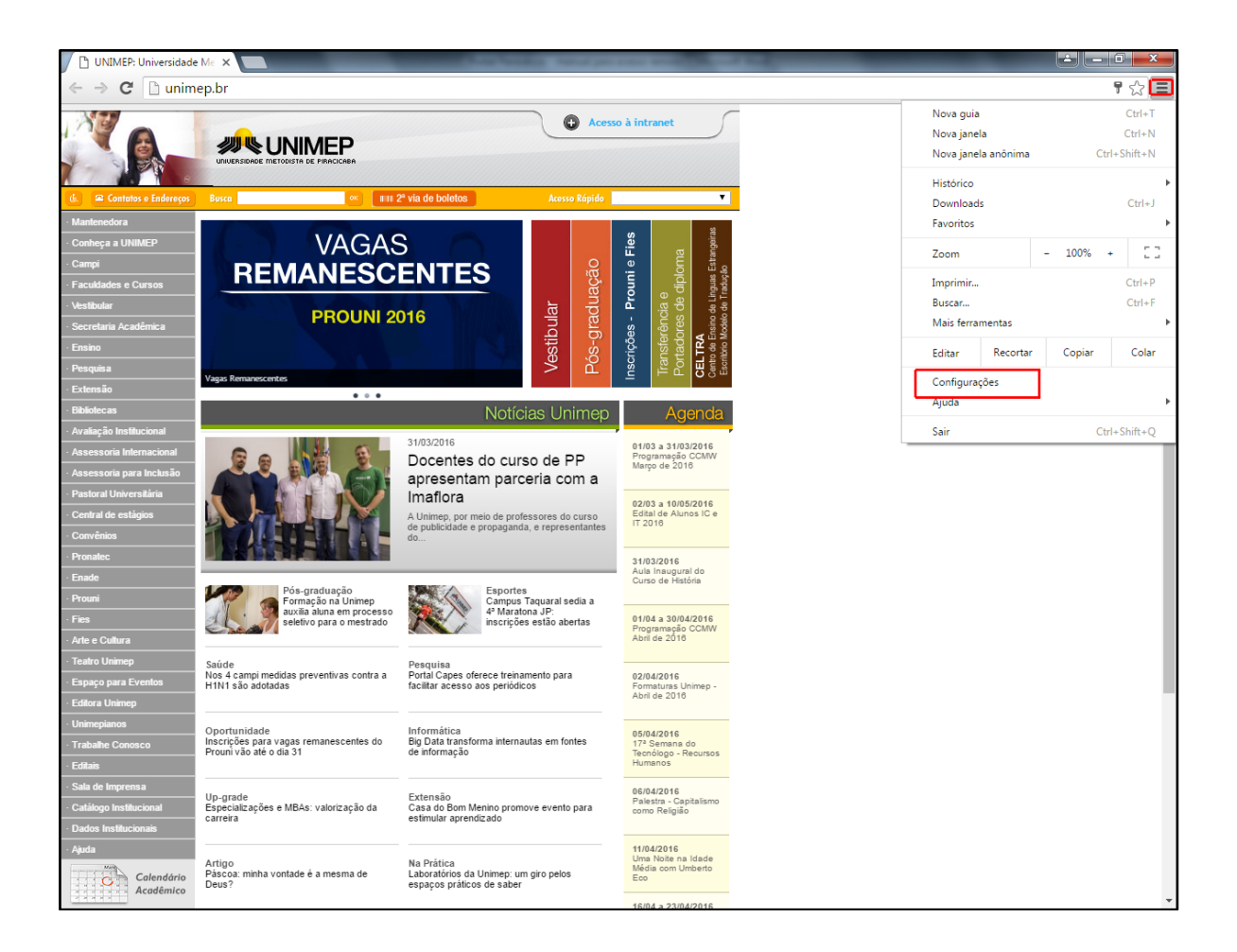

- 3) Ao clicar em **Opções**, abrirá uma nova aba com novas opções e configurações.
- 4) Rolar até o fim da página e clicar em **Avançado** como mostra na figura abaixo.

| Portal da Capes — 🛛 🗙 Configura                                   | ões X          |                                                                      | And in case of the local division of the local division of the loc |   |   |
|-------------------------------------------------------------------|----------------|----------------------------------------------------------------------|----------------------------------------------------------------------------------------------------|---|---|
| $\leftarrow$ $\rightarrow$ C $\bigcirc$ Chrome   chrome://setting |                |                                                                      |                                                                                                    |   | ☆ |
| ≡ Configurações                                                   | Q Pesquis      | sar nas configurações                                                |                                                                                                    |   |   |
|                                                                   | Personalizar   | r fontes                                                             |                                                                                                    | • |   |
|                                                                   | Zoom da pá     | gina:                                                                | 100%                                                                                                    | • |   |
|                                                                   | Mecanismo de j | pesquisa                                                             |                                                                                                    |   |   |
|                                                                   | 0 mecanism     | no de pesquisa usado na barra de endereço                            | Google                                                                                                    | • |   |
|                                                                   | Gerenciar m    | ecanismos de pesquisa                                                |                                                                                                    | • |   |
|                                                                   | Navegador padr | rão                                                                  |                                                                                                    |   |   |
|                                                                   | O Google Ch    | nrome é seu navegador padrão                                         |                                                                                                    |   |   |
|                                                                   | Inicialização  |                                                                      |                                                                                                    |   |   |
|                                                                   | O Abrir        | a página Nova guia                                                   |                                                                                                    |   |   |
|                                                                   | O Conti        | inuar de onde você parou                                             |                                                                                                    |   |   |
|                                                                   | Abrir          | uma página específica ou um conjunto de páginas.                     |                                                                                                    |   |   |
|                                                                   | <b></b>        | UNIMEP - Universidade Metodista de Piracicaba —<br>http://unimep.br/ |                                                                                                    | : |   |
|                                                                   | Adici          | ionar uma nova página                                                |                                                                                                    |   |   |
|                                                                   | Usar           | as páginas atuais                                                    |                                                                                                    |   |   |
|                                                                   |                |                                                                      |                                                                                                    |   |   |
|                                                                   |                | Avançado 👻                                                           |                                                                                                    |   |   |
|                                                                   |                |                                                                      |                                                                                                    |   | ļ |

5) Ao clicar na **opção avançado** abrirá novas opções. Rolar a página para baixo até a opção **Sistema** e clicar no link **Abrir configurações de Proxy.** 

| Portal da Capes — 🗙 🗱 Config   | jurações ×                                                                   |         |       |
|--------------------------------|------------------------------------------------------------------------------|---------|-------|
| ← → C Schrome   chrome://setti | ings                                                                         |         | ☆ 🗷 🗄 |
|                                | Q Pesquisar nas configurações                                                |         |       |
|                                | Downloads                                                                    |         |       |
|                                | Local<br>D:\Manute\Downloads                                                 | ALTERAR |       |
|                                | Perguntar onde salvar cada arquivo antes de fazer download                   |         |       |
|                                | Impressão                                                                    |         |       |
|                                | Impressoras                                                                  | •       |       |
|                                | Google Cloud Print                                                           | Þ       |       |
|                                | Acessibilidade                                                               |         |       |
|                                | Adicionar recursos de acessibilidade<br>Abrir a Chrome Web Store             | Z       |       |
|                                | Sistema                                                                      |         | ]     |
|                                | Executar aplicativos em segundo plano quando o Google Chrome estiver fechado | -       |       |
|                                | Usar aceleração de hardware quando disponível                                | -       |       |
|                                | Abrir configurações de proxy                                                 | Z       | J     |
|                                | Redefina e limpe                                                             |         |       |
|                                | Redefinir<br>Restaurar configurações para os padrões originais               | •       |       |
|                                | Limpe o computador<br>Encontre e remova softwares nocivos                    | Þ       |       |
|                                |                                                                              |         |       |

6) Ao clicar em Abrir configurações de proxy, abrirá a seguinte caixa, clicar em Configurações de Lan.

| Geral                                                         | Segurança                                                         | Privacidad                    | e Conteúdo           |
|---------------------------------------------------------------|-------------------------------------------------------------------|-------------------------------|----------------------|
| Conexões                                                      | Prog                                                              | iramas                        | Avançadas            |
| Para confi<br>Internet,                                       | gurar uma conexão<br>clique em Configura                          | com a 🛛 🗍                     | Configurar           |
| Configurações de r                                            | ede de conexão dis                                                | cada e de rede v              | virtual              |
|                                                               |                                                                   | (                             | Adicionar            |
|                                                               |                                                                   |                               | Adicionar VPN        |
|                                                               |                                                                   | [                             | Remover              |
| Escolha Configura<br>servidor proxy pa                        | ções se precisar cor<br>ra uma conexão.                           | ifigurar um                   | Configurações        |
| () Nunca discar u                                             | ıma conexão                                                       |                               |                      |
| Discar sempre                                                 | que não houver un                                                 | a conexão de re               | ede                  |
| Sempre discar                                                 | a conexão padrão                                                  |                               |                      |
| Padrão atual:                                                 | Nenhuma                                                           | l                             | Definir padrão       |
| Configurações da P                                            | Rede Local (LAN) –                                                |                               |                      |
| As configurações d<br>conexões discadas<br>para configurações | e rede local não se<br>. Escolha Configura<br>s de conexão discad | aplicam a<br>ções acima<br>a. | Configurações da LAN |
|                                                               |                                                                   |                               |                      |
|                                                               |                                                                   |                               |                      |
|                                                               |                                                                   |                               |                      |
|                                                               |                                                                   |                               |                      |

7) Ao clicar em **Configurações de Lan**, abrirá a seguinte caixa de opções:

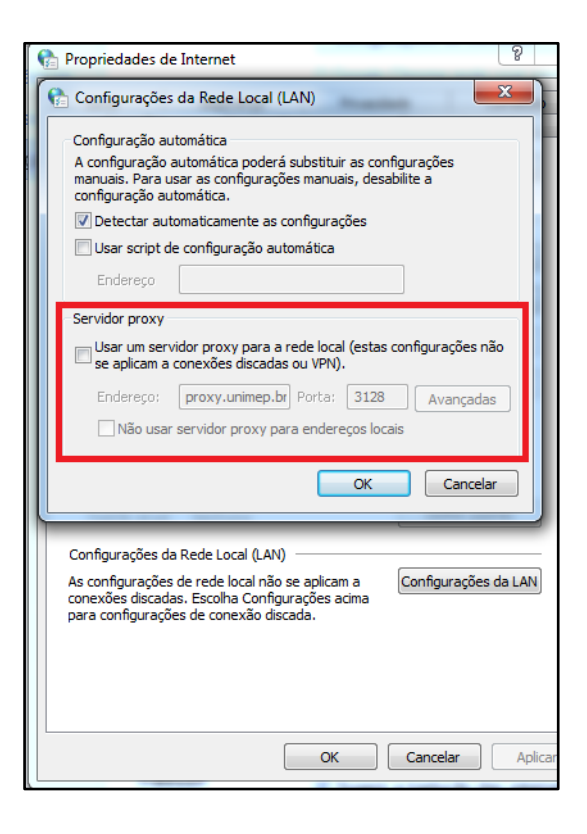

Deverá desativar a opção Usar um servidor proxy para a rede local (estas configurações não se aplicam a conexões discadas ou VPN).

Endereço: proxy.unimep.br Porta: 3128

- Obs. Após desativar o proxy, as configurações do navegador voltarão ao normal e não será mais necessário efetuar o login.
- 8) Após inserir esses dados, clicar em Ok, e Ok novamente.
- 9) Feche seu navegador e abra uma nova página da web, e não será mais solicitado login para acesso.